# 就職活動体験記の活用

『就職活動体験記』には、就職活動を終えた先輩達が残してくれた貴重な「各企業の選考情報」が 満載です。自分が志望する企業の選考が、どのようなプロセスで行われたのか、筆記試験ではどのよ うな問題が出されたのか、面接ではどのようなことを聞かれたのか・・・など、みなさんが知りたい 重要な情報が載っているかもしれません。

また、電話番号・メールアドレスを記入してくれている場合は、卒業生(校友)訪問を依頼したり、 質問があるときに連絡をとることが可能です。現在 720 件ほどの情報が公開されていますので、ぜ ひ有効に活用してください!

#### 【注意事項】

・個人情報は、就職活動以外の目的で利用することを固く禁止します。

・学内外の友人をはじめ他の人との共有を固く禁止します。

## 就職活動体験記の閲覧方法

1. キャンパスターミナルの右側メニューにある「Campusmate Web(APU)」をクリック。

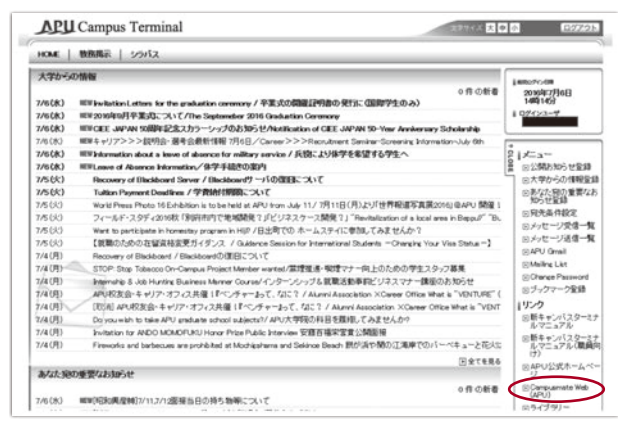

## 2. APU のユーザー ID・パスワードでログイン。

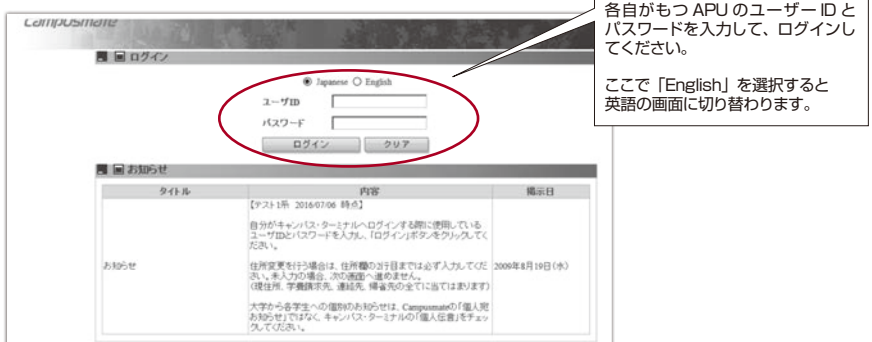

3. 左側の就職メニューから「就職活動報告情報検索」をクリック。

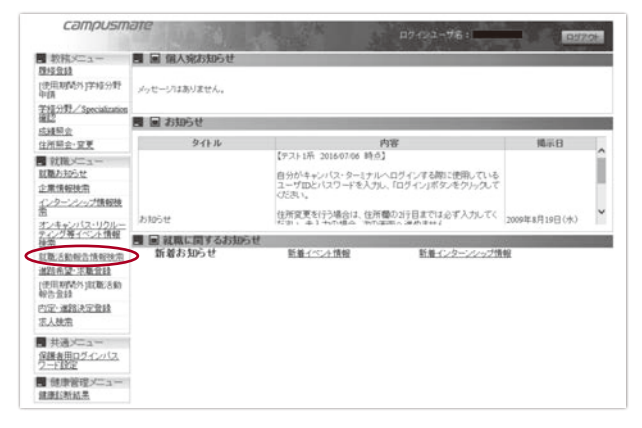

4. 検索条件を入力し、「検索」ボタンをクリック。

| COM/PUSM010<br>認識認識的な情報検索 近1分222<br>電量品作入力<br>4度 2015 年夏 700-30649月中東点と500143月中東の作品は106 |         |                   |               | 【年度】はデフォルトで入っています。<br>変更したい場合は手入力してください。<br>ブランクにして検索すると、<br>すべての年度の情報が検索できます。 |                       |           |  |
|-----------------------------------------------------------------------------------------|---------|-------------------|---------------|--------------------------------------------------------------------------------|-----------------------|-----------|--|
| 75                                                                                      | 件通      |                   | □ 7575年32855  |                                                                                | 757大平(制度)科集           | 日日常安排研究社会 |  |
| 開業フ全国                                                                                   | 文斯      | L 797X+348        | <b>计学部</b>    |                                                                                | 士和利用程                 | 士課程       |  |
| 日金てクリア                                                                                  |         | 土田知識程             |               |                                                                                |                       |           |  |
|                                                                                         | 建石      |                   |               |                                                                                | _                     |           |  |
| 1251                                                                                    | 日男性日    | 1 # T             |               | 圣伯                                                                             | の「業種」や「今業々」ズ四すことがズキキオ |           |  |
| 0011-0091                                                                               | 03h 0   | 2004              |               | の【未悝】や【止未石】で休りててかてきまり。                                                         |                       |           |  |
| 常種                                                                                      |         |                   | ¥             |                                                                                |                       |           |  |
| 全業名                                                                                     | 征式·略称   | ・清明・正式カナ・賞語名のいずれか | (航方一数<br>80回) |                                                                                |                       |           |  |
| 88/10                                                                                   | CECHU-P | 「宿、セミナー庁宿、試験庁宿、画様 | (信むら検索)       | (部分一致)                                                                         |                       |           |  |
| 後常条件を入力し                                                                                | てください。  |                   |               |                                                                                |                       |           |  |
| 0 R 0                                                                                   |         |                   |               |                                                                                | 297                   | ● 検索      |  |

5. 検索条件にヒットした就職活動報告情報の一覧が表示されます。 「選択」ボタンをクリックすると、その企業・学生の詳細ページが開きます。

| 8   | 080        | 225                  | 78                   | 10   | CID-1-DUPC      | 201     |
|-----|------------|----------------------|----------------------|------|-----------------|---------|
| R   | 2016/07/05 | 三菱しFJモルガン・スタンレー証券(株) | CPECETS              | 男性   | D <sup>+1</sup> | ./      |
| R   | 2016/07/04 | (株) クポタ              | 797大平洋学部             | \$12 | 0911            |         |
| R.  | 2016/07/04 | ステート・ストリート信託銀行(株)    | CPREETS              | 男性   | 1292            |         |
| R   | 2016/07/04 | デロイトトーマンコンサルティング(株)  | 7ジ7大干洋学部             | 男性   | 0011            |         |
| R   | 2016/07/04 | 第1百余菜(株)             | アジア太平洋学部             | 女性   | 田内              |         |
| R.  | 2016/07/04 | 日本アイ・ビー・エム(株)        | CONSERVAL<br>STREETS | 女性   | 001             |         |
| R   | 2016/07/04 | 日本生命(能快(和))          | アジア太平洋学部             | 女性   | Шń              |         |
| R   | 2016/07/04 | ヒルトン東京               | 757大平洋学部             | 女性   | 0011            |         |
| R . | 2016/07/04 | (株) プリンスネタル          | 7927大干洋学部            | 女性   | 10h             | - A - 1 |
| R   | 2016/06/28 | 〈株〉エフ・ティー・シーネテル現象    | 7927大平洋学部            | 界性   | 001             |         |
|     |            |                      |                      |      |                 | ~       |

■をクリックすると、 ここから「就職活動体験記」(PDF) を見ることもできます。

Ι

6. 選択した企業・学生の詳細ページが開きます。 選考内容や連絡先等については、下へスクロールして、添付の PDF ファイルを開いてください。

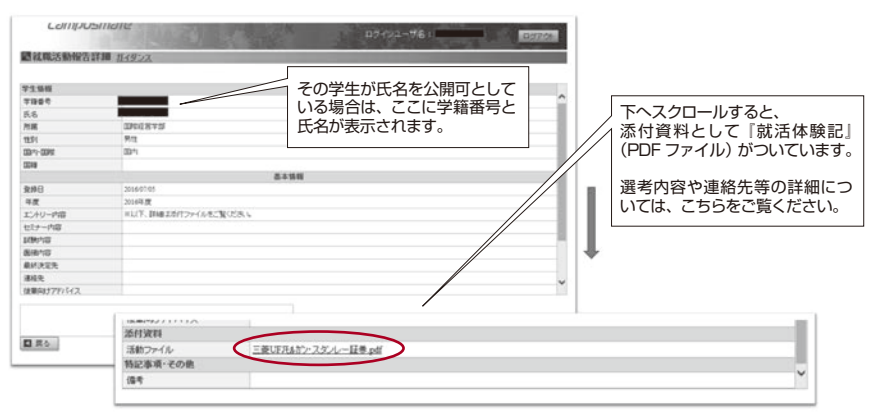

### 7. 『就職活動体験記』を活用しましょう!

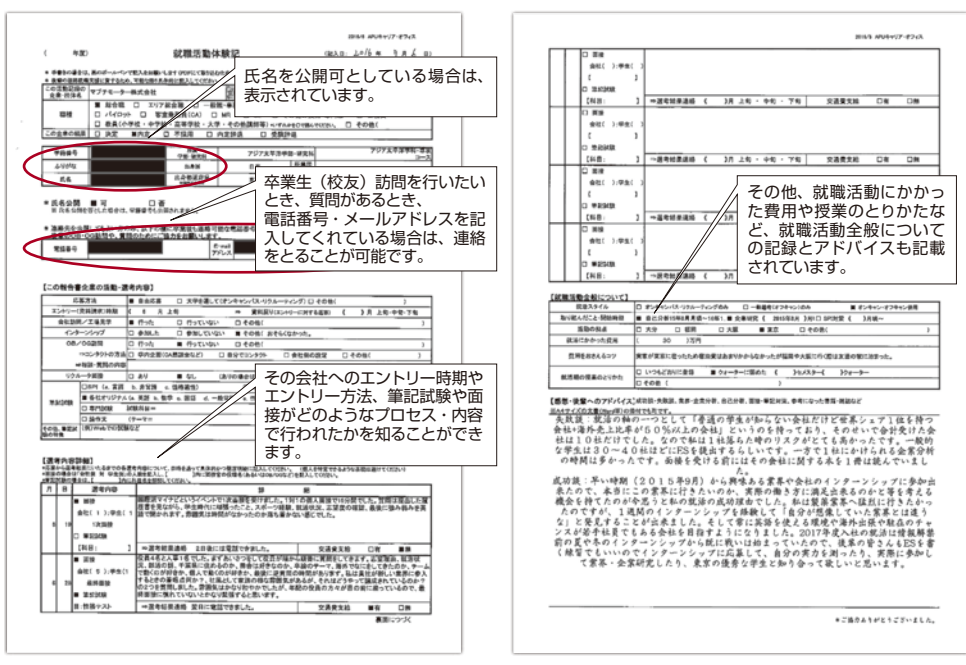